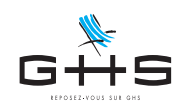

# **Contrôle des Références Contrats Audiens**

Afin d'affilier correctement les salariés de l'entreprise aux contrats prévoyance/santé/retraite supplémentaire les concernant, les organismes complémentaires, dont Audiens prévoyance, mettent à disposition des fiches de paramétrage. Les fiches de paramétrage précisent la référence contrat à renseigner sur chaque retenue de prévoyance ou de mutuelle appelée par la caisse.

Une incohérence entre les données envoyées en DSN et les fiches de paramétrage, génèrent des anomalies qui remontent pour certaines caisses dans le tableau de bord DSN. Audiens effectue périodiquement des contrôles sur les données reçues et signale par mail les éventuelles anomalies détectées.

Cette fiche technique vous guide pas à pas pour :

 $\rightarrow$  télécharger les fiches paramétrage sur le site de net-entreprises

- $\rightarrow$  identifier les retenues à vérifier
- → vérifier la concordance de la référence contrat renseignée dans sPAIEctacle avec celle attendue par la caisse

Il n'est pas nécessaire de faire ces corrections dans l'urgence, vous pouvez transmettre votre DSN du mois avant de suivre cette fiche.

# SOMMAIRE

- 1. Téléchargement des fiches paramétrage sur net-entreprises
- 2. Lecture des fiches de paramétrage
- 3. Recherche des retenues à vérifier
- 4. Cas particulier Contrat Santé EAC

# 1. Téléchargement des fiches paramétrage sur net-entreprises

#### 1.1. Téléchargement manuel au format pdf pour le paramétrage des retenues

● CONTRACT OF DECISION OF CONTRACT OF DECISION OF DECISION OF CONTRACT OF DECISION OF CONTRACT OF

Il convient tout d'abord de vous connecter à net-entreprises et d'accéder au service "DSN régime général".

| G#S                  |
|----------------------|
| REPOSEZ-VOUS SUR GHS |

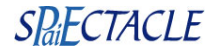

| NET-ENTREPRISES-FR         La balder ploke por ver defautions socials         Tableau de bord       Aide         BSN       DECLARATION SOCIALE NOMINATIVE         TABLEAU DE BORD         Sortie De La DSN                                                                                                    |                                                                                                    |
|----------------------------------------------------------------------------------------------------|----------------------------------------------------------------------------------------------------|
| Services complémentaires     Vous pouvez accéder aux services complémentaires proposés par les Organismes de Protection Sociale via les liens suivants :                                                                                                    |                                                                                                    |
| Mandats de prélèvement : <u>Accéder au module de gestion des mandats</u> URSSAF : <u>Accéder aux Services +</u> CNAM : <u>Accéder aux BP1</u> Organismes complémentaires : <u>Accéder aux fiches de paramétrage</u>                                                                                                    | Complètement en bas du Tableau de bord de votre espace DSN,<br>cliquer sur le lien "Organismes complémentaires : Accéder aux<br>fiches de paramétrage". |
| CONTRACTOR OF CONTRACTOR OF CONTRACTOR |                                                                                                    |
| Fiches de paramétrage des organismes complémentaires     Fissione      Fiches de prévyance, Mutuelles, Sociétés d'Assurance     Liste des fiches de paramétrage disponibles      Contrôler vos données OC avec DSN FPOC                                                                                                    |                                                                                                    |
| Recherche par SIREN :       et/ou par code organisme :       Recherche         Abonnement aux courriels de notification FPOC       Tiers Déclarants : ATTENTION, pour voir les fiches de paramétrage OC de vos entreprises déclarées, vous devez au préalable avoir déposé au moins une DSN (test ou réelle, normale ou néant) afin d'initialiser la relation « déclarant – déclaré » pour chacune d'elles                                                                                                    | Les lignes concernant Audiens sont celles qui dans la colonne<br>"Organisme" indique le code "P0983".                                                   |
| SIREN         Raison Sociale         Nic / Ensemble         Organisme<br>P0983         Date de<br>création<br>30/10/2018         Q            1         1         1         1         1         1         1         1         1         1         1         1         1         1         1         1         1         1         1         1         1         1         1         1         1         1         1         1         1         1         1         1         1         1         1         1         1         1         1         1         1         1         1         1         1         1         1         1         1         1         1         1         1         1         1         1         1         1         1         1         1         1         1         1         1         1         1         1         1         1         1         1         1         1         1         1         1         1         1         1         1         1         1         1         1         1         1         1         1         1         1         1         1         1         1                                                                                                    | Un clic sur la loupe dans la colonne "PDF" permet de télécharger<br>la fiche de paramétrage au format pdf.                                              |

Si la fiche paramétrage d'Audiens n'est pas disponible, il convient d'en faire la demande par mail à Audiens. Un problème est identifié de leur côté et seul votre conseiller Audiens peut vous transmettre la fiche paramétrage.

#### 1.2. Téléchargement automatique au format xml pour le contrôle des retenues

sPAIEctacle permet le téléchargement automatique, des fiches de paramétrage des organismes complémentaires. Le téléchargement de ces fiches permet :

- → la vérification, au moment de générer la DSN, des références contrat renseignées dans votre fichier de données
- → la création, dans le fichier DSN, de blocs d'adhésion néant pour les contrats ne concernant aucun salarié sur le mois déclaré (blocs S21.G00.15)

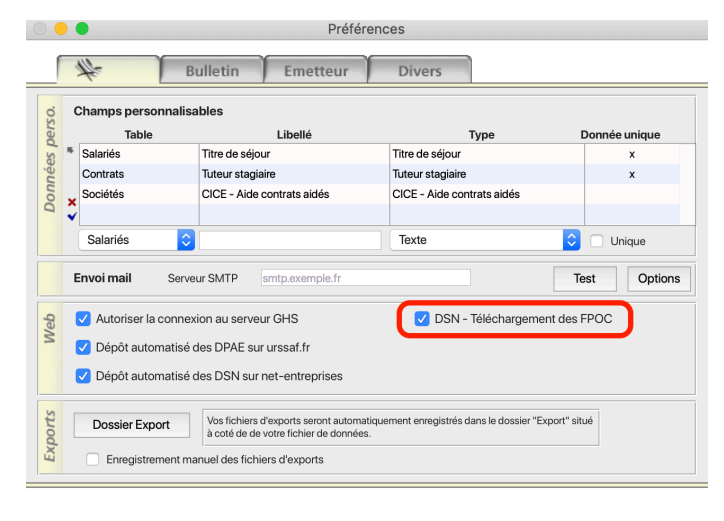

- menu Fichier > Préférences
- cliquer sur les lunettes pour passer en modification
- cocher l'option "DSN Téléchargement des FPOC"
- valider par OK

Une fois l'option activée, sPAIEctacle vérifie chaque fois que vous générez un fichier DSN, si des fiches paramétrage (ou une version actualisée de fiches déjà téléchargées) sont disponibles sur net-entreprises.

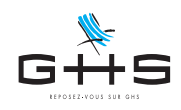

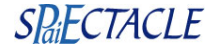

# 2. Lecture des fiches de paramétrage

Les fiches paramétrage d'Audiens ont la forme suivante :

| Identification de l'entreprise |                             | Organismes et contacts |                                   |  |  |
|--------------------------------|-----------------------------|------------------------|-----------------------------------|--|--|
| Raison sociale :               |                             | Organisme émetteur :   | P0983 / AUDIENS-PREVOYANCE        |  |  |
| SIREN :                        |                             | Nom du gestionnaire :  | Direction gestion des entreprises |  |  |
| NIC :                          |                             | Email :                | conseildsn_audiens@audiens.org    |  |  |
|                                |                             | Téléphone :            | 0173173932                        |  |  |
| N° d'identifiant de la fiche : | Fiche émise le : 14/12/2020 | à 04h27                |                                   |  |  |

Liste des contrats souscrits par votre entreprise/établissement

CADRE ET ASSIMILES PREVOYANCE

#### Cotisations individuelles

Groupe 00001

|   | Début et<br>fin de<br>validité | Code<br>organisme<br>15.002<br>20.001 | Code<br>délégataire<br>15.003<br>20.008 | Référence contrat<br>Libellé<br>15.001<br>55.003                | Périodicité<br>paiement | Code<br>option<br>Libellé<br>70.004<br>73.002 | Code<br>population<br>Libellé<br>70.005<br>55.002 | Type de<br>base ou<br>forfait<br>79.001 | Montant<br>et / ou<br>Taux | Libellé de base ou du forfait |
|---|--------------------------------|---------------------------------------|-----------------------------------------|-----------------------------------------------------------------|-------------------------|-----------------------------------------------|---------------------------------------------------|-----------------------------------------|----------------------------|-------------------------------|
| 1 | 01012020                       | P0983                                 |                                         | <b>INTERBRANCHE</b><br>PREVOYANCE INTERBRANCHE<br>INTERMITTENTS |                         |                                               |                                                   | 11                                      | 1.9500%                    | Tranche A Prev.               |
| 1 | 01012020                       | P0983                                 |                                         | INTERBRANCHE<br>PREVOYANCE INTERBRANCHE<br>INTERMITTENTS        |                         |                                               |                                                   | 13                                      | 0.9500%                    | Tranche B Prev.               |
|   |                                |                                       |                                         |                                                                 |                         |                                               |                                                   |                                         |                            |                               |
| 2 | 01012020                       | P0983                                 |                                         | <b>PRV EAC</b><br>PREVOYANCE EAC                                |                         |                                               |                                                   | 11                                      | 1.5000%                    | Tranche A Prev.               |
| 2 | 01012020                       | P0983                                 |                                         | PRV EAC<br>PREVOYANCE EAC                                       |                         |                                               |                                                   | 13                                      | 0.8100%                    | Tranche B Prev.               |

L'entête "Groupe", permet d'identifier la catégorie de salariés concernée par les retenues décrites en-dessous, ainsi que le type de retenue (Prévoyance ou Santé).

>> Remarque : la mention ETAM, peu intuitive, correspond aux Non Cadres.

La colonne "Référence contrat" indique :

- → en gras la référence à indiquer pour chaque retenue, soit dans l'exemple ci-contre : "INTERBRANCHE" pour les Cadres Intermittents "PRV EAC" pour les Cadres permanents
- → en dessous, un éventuel descriptif donné à titre indicatif, permet d'identifier la retenue concernée (quand il n'est pas précisé "INTERMITTENTS", la ligne concerne les permanents)

La colonne "Type de base ou forfait" indique la base de cotisation de chaque retenue :

→ 18 correspond à Base Forfaitaire > Plafond mensuel (prorata temporis)

#### → 20 correspond à Base Forfaitaire > Montant fixe

- → les codes suivants peuvent également être utilisés, en particulier pour les retenues de prévoyance :
  - 10 pour Salaire abattu (abattement plafonné) > Brut
  - 11 pour Salaire abattu (abattement plafonné) > TA/T1U
  - 12 pour Salaire abattu (abattement plafonné) > T2U
  - 13 pour Salaire abattu (abattement plafonné) > TB
  - 14 pour Salaire abattu (abattement plafonné) > TC

Les 2 dernières colonnes du tableau permettent de préciser l'identification des retenues et leur paramétrage :

- → "Montant et / ou Taux" indique le montant ou le taux global de la retenue (part salariale + part employeur, sans précision sur la répartition)
- → "Libellé de base ou du forfait" permet de préciser l'identification de la retenue concernée mais n'est utilisé ni pour le calcul des paies ni pour la DSN, il n'est pas forcément à reprendre en libellé de retenue dans sPAIEctacle

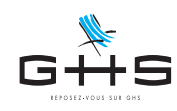

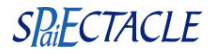

### 3. Recherche des retenues à vérifier

Recherche des retenues à vérifier

- Menu Paies Liste des paies
- Cliquer sur l'icône des Listes prédéfinies 📑 et choisir "Toutes les fiches"
- Dans le menu déroulant à droite de l'imprimante, choisir "Exercice 2023"
- Cliquer sur l'icône des Listes liées 🔒, choisir "Retenues liées"
- Sur la liste des retenues qui apparaît, dans le menu déroulant à droite de l'imprimante, choisir le Type retenue "Audiens"
- Cliquer ensuite sur l'entête de colonne "Spécificité" pour trier la liste par spécificité

| #               | Particularité        | s                      |       |                                         |
|-----------------|----------------------|------------------------|-------|-----------------------------------------|
| Nom retenue     | Mutuelle sala        | rié seul               |       | C Retenue inactivée                     |
| Se Incidence su | r la base de cotisa  | tion                   |       |                                         |
| Proratisa       | tion spécifique      | Pourcentage de la base | \$    | 100 % (ex.: taxe sur les salaires, ZFU) |
| Majoratic       | on si caisse de cong | és payés Taux          | 11,5% | (ex.: Fnal, versement transport)        |

Les retenues à vérifier sont toutes celles qui ont la spécificité "Prévoyance" ou "Santé".

Pour chaque retenue, il convient d'identifier la ligne correspondante de la fiche de paramétrage et repérer la "Référence contrat" inscrit en gras dans la colonne du même nom.

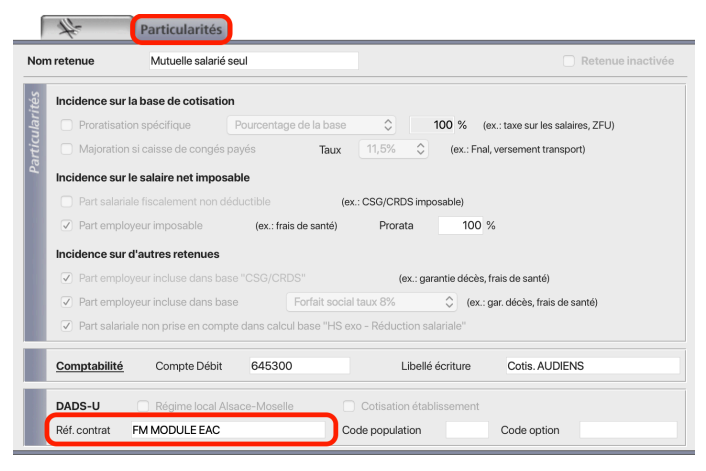

Ouvrez ensuite la retenue sur l'onglet "Particularités" et vérifiez la "Référence contrat" renseignée.

Si la Référence contrat est différente de celle attendue par Audiens, il suffit de la corriger ici (en majuscules).

Vous pouvez modifier la retenue directement, il n'est pas nécessaire de la dupliquer, la référence contrat n'impacte en effet pas les calculs de paie.

Attention, pour les retenues de Santé, Audiens peut préciser un code option. Ces codes ne sont pour l'instant pas traités par la caisse. Ils vont par contre déclencher des erreurs s'ils sont incorrectement renseignés dans vos retenues. En cas de doute, il convient donc de ne pas les renseigner dans vos retenues.

Une fois toutes les retenues avec spécificité "Prévoyance" ou "Santé" vérifiées, le travail est terminé ! Il n'est pas nécessaire de générer une DSN annule et remplace, les corrections seront prises en compte pour vos prochaines déclarations.

Si vous ne parvenez pas à rapprocher les retenues paramétrées dans sPAIEctacle et celles décrites dans la fiche paramétrage, vous pouvez nous faire suivre par mail à l'adresse support@ghs.fr, les éléments suivants :

- DSN d'août (fichier txt)
- fiche de paramétrage Audiens
- mail d'Audiens
- impression de la sélection de retenues dont la spécificité est "Prévoyance" ou "Santé"
- (sélectionner les retenues puis cliquer sur l'icône d'imprimante et choisir "Impression de la liste").

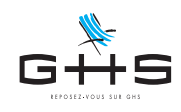

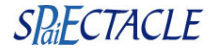

## 4. Cas particulier - Contrat Santé EAC

Les entreprises relevant de la convention collective des entreprises artistiques et culturelles peuvent souscrire au contrat santé conventionnel, qui prévoit :

→ un socle de 20 €

→ d'éventuelles options calculées en pourcentage du plafond (option obligatoire et collective, choisie par l'entreprise)

→ d'éventuels renforts calculés en pourcentage du plafond (renfort non collectif et obligatoire, au choix du salarié)

Les renforts et options correspondent à des garanties complémentaires et/ou la prise en charge des ayant-droits.

Pour les salariés ne cotisant qu'au socle à 20€, la référence contrat attendue par la caisse est SANTE SOCLE EAC

Pour les salariés ayant une option et/ou un renfort, la référence contrat attendue par la caisse est FM MODULE EAC (pour toutes les retenues, y compris le socle à 20€).

Historiquement, la retenue de socle a été créée avec la référence contrat SANTE SOCLE EAC (ce qui était initialement attendu par Audiens).

Quatre situations peuvent être rencontrées et le paramétrage devra selon les cas être ajusté :

- $\rightarrow$  4.1 Entreprise sans options ni renforts
- → 4.2 Entreprise avec options (choix de l'entreprise obligatoire pour tous les salariés)
- → 4.3 Entreprise avec renforts (choix du salarié non collectif et obligatoire)
- → 4.4 Utilisateurs de fichiers multi-sociétés

#### 4.1. Entreprise sans options ni renforts

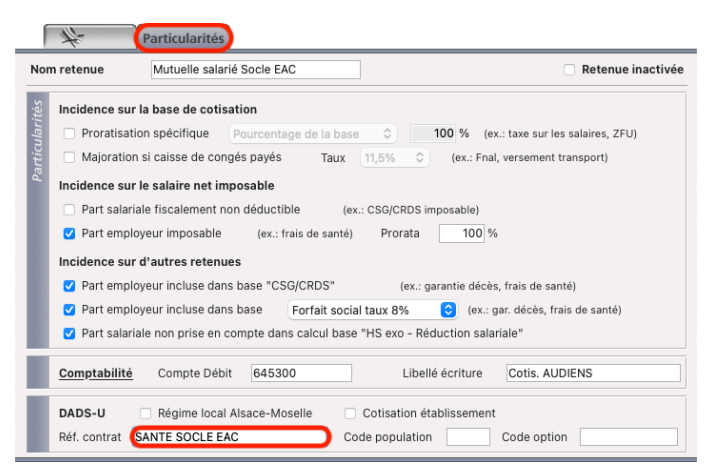

Lorsque tous vos salariés ont le socle à 20€ et uniquement cette retenue là, sa référence contrat doit être SANTE SOCLE EAC.

#### 4.2. Entreprise avec options (choix de l'entreprise obligatoire pour tous les salariés)

| Part employ                     |                        |                       | (ex.:                   | garantie    | décès, frais de santé)            |
|---------------------------------|------------------------|-----------------------|-------------------------|-------------|-----------------------------------|
| <ul> <li>Part employ</li> </ul> | yeur incluse dans base | e F                   | orfait social taux 8%   | ٢           | (ex.: gar. décès, frais de santé) |
| Part salaria                    | le non prise en compte | e dans calcul b       | ase "HS exo - Réduction | salarial    |                                   |
|                                 |                        |                       |                         |             |                                   |
|                                 |                        |                       |                         |             |                                   |
| <u>Comptabilité</u>             | Compte Débit           | 645300                | Libe                    | ellé écritu | ure Cotis. AUDIENS                |
| Comptabilité<br>DADS-U          | Compte Débit           | 645300<br>ace-Moselle | Libe                    | ellé écritu | ure Cotis. AUDIENS                |

Lorsque tous vos salariés ont en plus du socle à 20€, au moins une retenue d'option calculée sur le plafond, leur référence contrat doit être FM MODULE EAC.

Cette référence doit être utilisée pour toutes les retenues de santé, le socle à 20€ comme les retenues d'options ou de renforts.

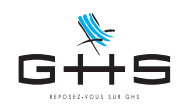

#### 4.3. Entreprises avec renforts (choix du salarié non collectif et obligatoire)

Lorsque certains de vos salariés ont le socle à 20€ et uniquement cette retenue là, alors que d'autres ont pris un renfort, il convient de dédoubler la retenue sur montant fixe.

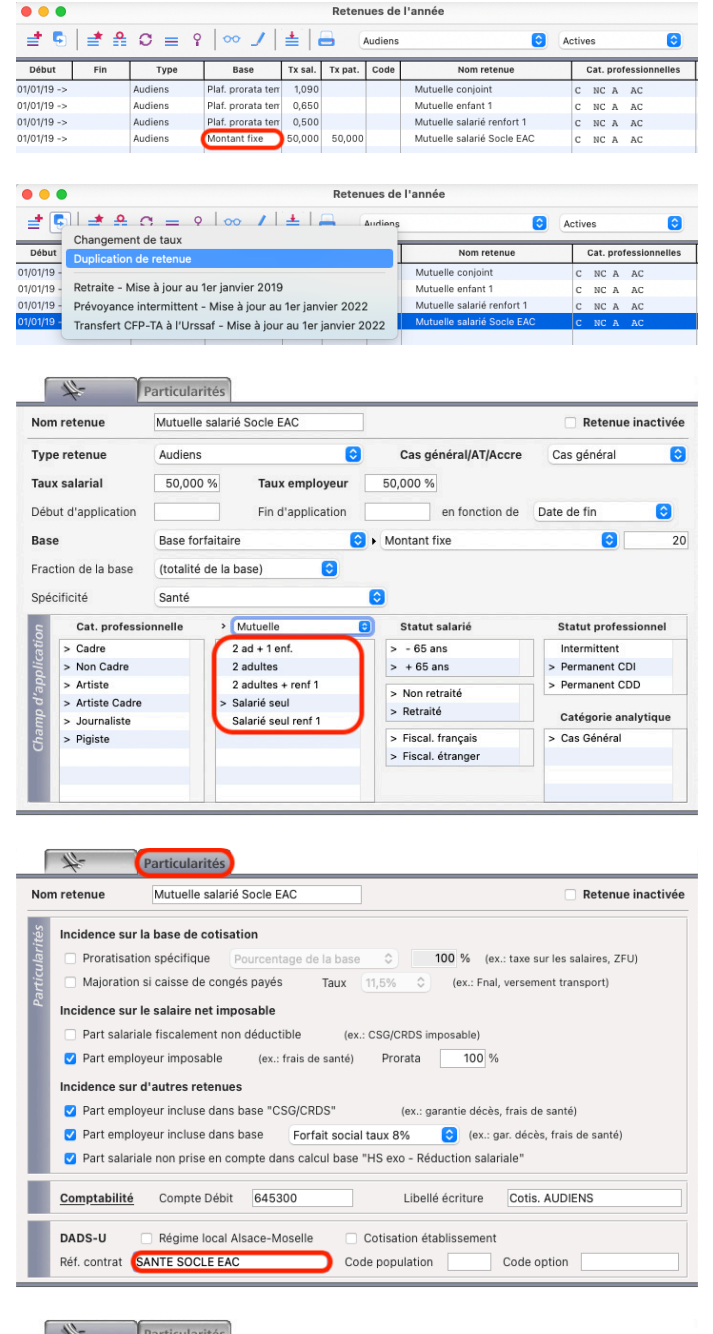

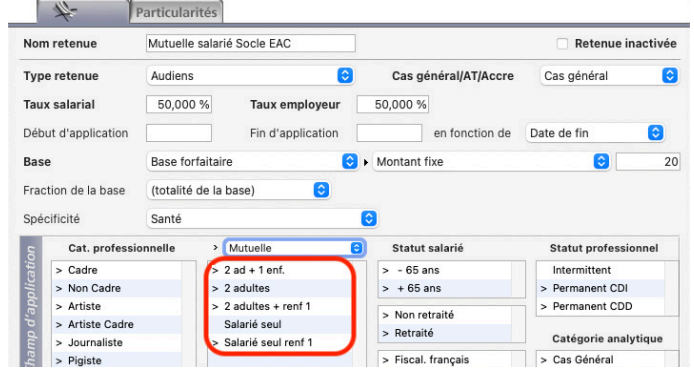

- Sélectionner d'un simple clic la retenue de socle (dont la base est *Montant fixe*)
- Cliquer sur l'icône *Dupliquer* et choisir *Duplication de retenue*
- Sur l'onglet principal de la retenue ajouté, ne garder cocher que la catégorie mutuelle concernant les salariés seuls sans renforts

• Sur l'onglet *Particularités*, vérifier que la référence contrat est bien SANTE SOCLE EAC

- Sur l'onglet principal de l'ancienne retenue, décocher la catégorie mutuelle concernant les salariés seuls sans renforts

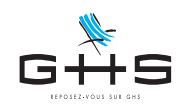

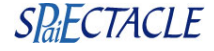

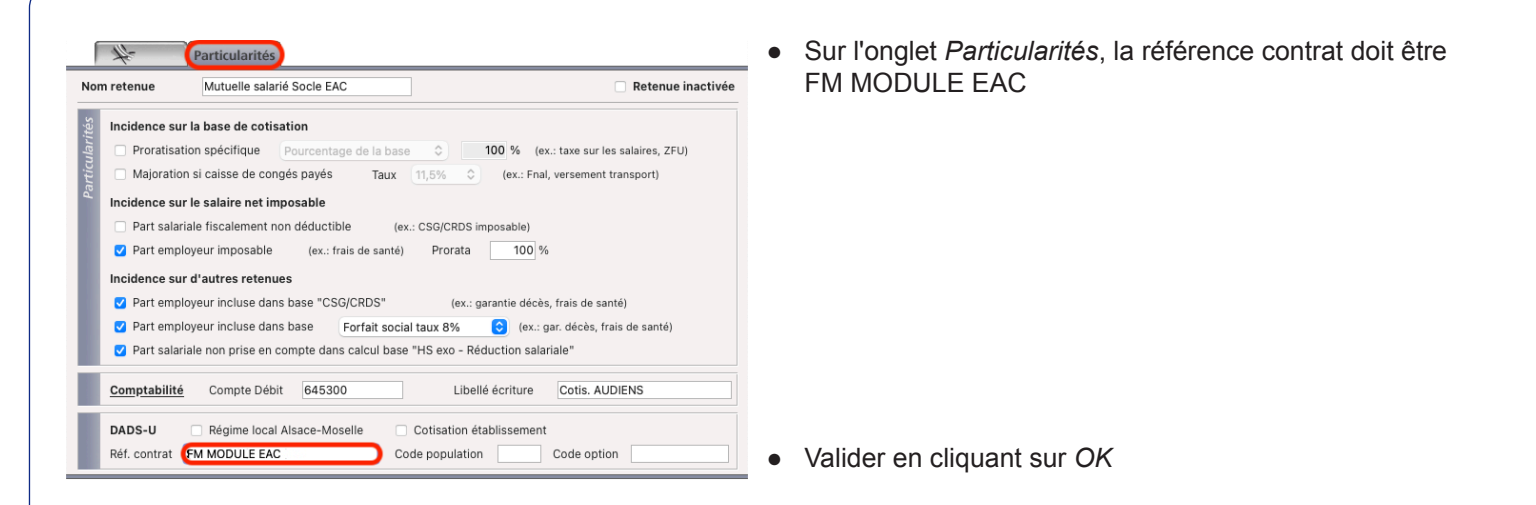

### 4.4. Utilisateurs de fichiers multi-sociétés

Pour les utilisateurs de fichiers multi-sociétés, susceptibles d'avoir chacun des trois cas, il convient également d'avoir plusieurs retenues différentes pour le socle sur montant fixe.

| ≛ 5   ₫ 🔒                                                                                                    | Ø ≡ 9                                                                                                    | ∞ 」                                                                                                    | <b>≛</b>   (          | Ξ (                                                                                                    | Audiens                                                                                 |                                                                                                    | Act                                                                          | tives                                                                                                    |                                              |
|----------------------------------------------------------------------------------------------------|----------------------------------------------------------------------------------------------------|----------------------------------------------------------------------------------------------------|-----------------------|----------------------------------------------------------------------------------------------------|-----------------------------------------------------------------------------------------|----------------------------------------------------------------------------------------------------|------------------------------------------------------------------------------|----------------------------------------------------------------------------------------------------|----------------------------------------------|
| lébut Fin                                                                                                    | Туре                                                                                                    | Base                                                                                                    | Tx sal.               | Tx pat.                                                                                                    | Code                                                                                    | Nom retenue                                                                                             |                                                                              | Cat. pro                                                                                                    | ofessionnell                                 |
| 1/19 ->                                                                                                    | Audiens                                                                                                    | Plaf. prorata terr                                                                                                    | 1,090                 |                                                                                                    |                                                                                         | Mutuelle conjoint                                                                                       |                                                                              | C NC A                                                                                                    | AC                                           |
| 1/19 ->                                                                                                    | Audiens                                                                                                    | Plaf. prorata terr                                                                                                    | 0,650                 |                                                                                                    |                                                                                         | Mutuelle enfant 1                                                                                       |                                                                              | C NC A                                                                                                    | AC                                           |
| 1/19 ->                                                                                                    | Audiens                                                                                                    | Plaf. prorata terr                                                                                                    | 0,500                 |                                                                                                    |                                                                                         | Mutuelle salarié renfort 1                                                                              |                                                                              | C NC A                                                                                                    | AC                                           |
| 1/19 ->                                                                                                    | Audiens                                                                                                    | Montant fixe                                                                                                    | 50,000                | 50,000                                                                                                    | •                                                                                       | Mutuelle salarié Socle EAC                                                                              |                                                                              | C NC A                                                                                                    | AC                                           |
| • •                                                                                                    |                                                                                                    |                                                                                                    |                       | Reten                                                                                                    | nues de l'                                                                              | 'année                                                                                                  |                                                                              |                                                                                                    |                                              |
| + 🖪 🔺 🗛                                                                                                    | C = 9                                                                                                    | 00 /                                                                                                    | <u>+</u> 11,          |                                                                                                    | Audiens                                                                                 | 6                                                                                                    | Ac                                                                           | tives                                                                                                    |                                              |
| Changeme                                                                                                    | ent de taux                                                                                                    |                                                                                                    |                       |                                                                                                    |                                                                                         |                                                                                                    |                                                                              |                                                                                                    |                                              |
| ebut Duplication                                                                                                    | n de retenue                                                                                                    |                                                                                                    |                       |                                                                                                    |                                                                                         | Nom retenue                                                                                             |                                                                              | Cat. pr                                                                                                    | ofessionnell                                 |
| 1/19 -                                                                                                    | r uo rotonuo                                                                                                    |                                                                                                    |                       |                                                                                                    |                                                                                         | Mutuelle conjoint                                                                                       |                                                                              | C NC A                                                                                                    | AC                                           |
| 1/19 - Retraite - M                                                                                                    | Mise à jour au 1                                                                                                    | 1er janvier 2019                                                                                                    |                       |                                                                                                    |                                                                                         | Mutuelle enfant 1                                                                                       |                                                                              | C NC A                                                                                                    | AC                                           |
| 1/19 - Prévoyance                                                                                                    | e intermittent ·                                                                                                    | - Mise à jour au                                                                                                    | 1er jan               | vier 2022                                                                                                    | 2                                                                                       | Mutuelle salarié renfort 1                                                                              |                                                                              | C NC A                                                                                                    | AC                                           |
| 1/19 - Transfort (                                                                                                    | FP_TA à l'Ures                                                                                                    | af - Mise à iour                                                                                                    | -<br>                 | ianvier 2                                                                                                    | 022                                                                                     | Mutuelle salarié Socle EAC                                                                              |                                                                              | C NC A                                                                                                    | AC                                           |
|                                                                                                    | Particularité                                                                                                    | és                                                                                                    |                       |                                                                                                    |                                                                                         |                                                                                                    |                                                                              | Reten                                                                                                    | ue inactiv                                   |
| lom retenue                                                                                                    | Particularité<br>Mutuelle sa                                                                                                    | es<br>Ilarié Socle EAC                                                                                                    |                       |                                                                                                    |                                                                                         |                                                                                                    | 0                                                                            | Reten                                                                                                    | ue inactiv                                   |
| Iom retenue<br>Type retenue                                                                                                    | Particularité<br>Mutuelle sa<br>Audiens                                                                                                    | as<br>Ilarié Socle EAC                                                                                                    |                       | 0                                                                                                    |                                                                                         | Cas général/AT/Accre                                                                                    | Ca                                                                           | Reten<br>s généra                                                                                                    | ue inactiv                                   |
| lom retenue<br>lype retenue<br>laux salarial                                                                                                    | Particularité<br>Mutuelle sa<br>Audiens<br>50,000 %                                                                                                    | larié Socle EAC                                                                                                    | nploye                | our                                                                                                    | 50,000 %                                                                                | Cas général/AT/Accre                                                                                    | Ca                                                                           | Reten                                                                                                    | ue inactiv                                   |
| lom retenue<br>Ype retenue<br>aux salarial<br>Mébut d'application                                                                                                    | Particularité<br>Mutuelle sa<br>Audiens<br>50,000 %<br>01/01/19                                                                                                    | ilarié Socle EAC<br><b>Taux e</b> r<br>Fin d'ap                                                                                                    | nploye                | eur                                                                                                    | 50,000 %                                                                                | Cas général/AT/Accre                                                                                    | Ca<br>de fin                                                                 | Reten                                                                                                    | ue inactiv<br>I                              |
| Iom retenue<br>Aype retenue<br>aux salarial<br>Mébut d'application<br>ase                                                                                                    | Particularité<br>Mutuelle sa<br>Audiens<br>50,000 %<br>01/01/19<br>Base forfai                                                                                                    | larié Socle EAC Taux er Fin d'ag taire                                                                                                    | nploye                | Con Con                                                                                                    | 50,000 %                                                                                | Cas général/AT/Accre<br>6<br>en fonction de Date c<br>ontant fixe                                       | Ca<br>de fin                                                                 | Reten<br>s généra                                                                                                    | ue inactiv<br>I                              |
| Iom retenue<br>ype retenue<br>aux salarial<br>début d'application<br>asse<br>raction de la base                                                                                                    | Particularité<br>Mutuelle sa<br>Audiens<br>50,000 %<br>01/01/19<br>Base forfai<br>(totalité de                                                                                                    | Ilarié Socle EAC Taux er Fin d'ag taire Ila base)                                                                                                    | nploye                | on C                                                                                                    | 50,000 %                                                                                | Cas général/AT/Accre<br>5<br>en fonction de Date c<br>ontant fixe                                       | Ca<br>de fin                                                                 | Reten<br>s généra                                                                                                    | ue inactiv                                   |
| ion retenue<br>ype retenue<br>aux salarial<br>nééut d'application<br>ase<br>raction de la base<br>pécificité                                                                                              | Particularité<br>Mutuelle sa<br>Audiens<br>50,000 %<br>01/01/19<br>Base forfai<br>(totalité de<br>Santé                                                                                                    | Ilarié Socle EAC                                                                                                    | nploye                | Con Con Con Con Con Con Con Con Con Con                                                                                                    | 50,000 %                                                                                | Cas général/AT/Accre                                                                                    | Ca<br>de fin                                                                 | Reten<br>s généra                                                                                                    | ue inactiv<br>I                              |
| iom retenue<br>ype retenue<br>aux salarial<br>nééut d'application<br>ase<br>raction de la base<br>pécificité<br>Cat. professio                                                                            | Particularité<br>Mutuelle sa<br>Audiens<br>50,000 %<br>01/01/19<br>Base forfai<br>(totalité de<br>Santé<br>20nnelle > M                                                                                                    | Ilarié Socle EAC<br>Taux et<br>Fin d'ap<br>taire<br>Ila base)                                                                                                    | nploye<br>oplicatio   | Con<br>Con<br>Con<br>Con<br>Statu                                                                                                    | 50,000 %<br>€ ► Ma                                                                      | Cas général/AT/Accre<br>6<br>en fonction de Date o<br>ontant fixe<br>Cat. analytique                    | Ca                                                                           | Reten<br>s généra                                                                                                    | ue inactiv<br>I                              |
| iom retenue<br>ype retenue<br>aux salarial<br>début d'application<br>ase<br>pécificité<br>Cat. professió<br>> Catre                                                                                       | Particularité<br>Mutuelle sa<br>Audiens<br>50,000 %<br>01/01/19<br>Base forfai<br>(totalité de<br>Santé<br>21                                                                                                    | ss<br>Ilarié Socle EAC<br>Taux er<br>Fin d'ap<br>taire<br>ta la base)<br>Iutuelle<br>ad + 1 enf.                                                                                                    | nploye<br>oplicatio   | Image: Constraint of the second second se | 50,000 %<br>♀ Ma<br>ut salarié<br>ns                                                    | Cas général/AT/Accre<br>6 en fonction de Date o<br>ontant fixe<br>Cat. analytique<br>> Cas Général      | Ca<br>de fin                                                                 | Reten<br>s généra                                                                                                    | ue inactiv<br>I                              |
| iom retenue<br>ype retenue<br>aux salarial<br>éébut d'application<br>ase<br>pécificité<br>Cat, professié<br>> Non Cadre                                                                                   | Particularité<br>Mutuelle sa<br>Audiens<br>50,000 %<br>01/01/19<br>Base forfai<br>(totalité de<br>Santé<br>21,22<br>2,22                                                                                                    | Taux er<br>Taux er<br>Fin d'ar<br>taire<br>r la base)                                                                                                    | nploye<br>oplicatio   | Image: Statu           Image: Statu           > - 65 ar           > + 65 ar                                                                                                    | 50,000 %<br>♥ Ma<br>ut salarié<br>ns<br>ns                                              | Cas général/AT/Accre<br>en fonction de Date o<br>ontant fixe<br>Cat. analytique<br>> Cas Général        | Ca<br>de fin                                                                 | Reten<br>s généra                                                                                                    | ue inactiv<br>I                              |
| iom retenue<br>ype retenue<br>aux salarial<br>nébut d'application<br>ase<br>pécificité<br>Cat. professié<br>> Cadre<br>> Non Cadre<br>> Non Cadre                                                         | Particularite<br>Mutuelle sa<br>60,000 %<br>01/01/19<br>Base forfai<br>(totalité de<br>Santé<br>21<br>2,<br>2,<br>2,<br>2,<br>2,<br>2,<br>2,<br>2,<br>2,<br>2,<br>2,<br>2,<br>2,                                                                                                    | Ilarié Socle EAC<br>Taux er<br>Fin d'ap<br>taire<br>I la base)<br>Iutuelle<br>ad + 1 enf.<br>adultes                                                                                                    | nploye<br>oplicatio   | Image: Constraint of the second second sec       | 50,000 %<br>S ► Mo<br>ut salarié<br>ns<br>ns<br>traité                                  | Cas général/AT/Accre<br>6<br>en fonction de Date o<br>ontant fixe<br>Cat. analytique<br>> Cas Général   | Ca<br>de fin<br>Frais<br>EAC<br>> EAC                                        | Reten<br>s généra<br>s généra<br>s généra<br>s généra<br>s généra<br>s généra<br>s généra                                                                                                    | aue inactiv                                  |
| tom retenue<br>ype retenue<br>aux salarial<br>wébut d'application<br>ase<br>pécificité<br>Cat. professis<br>> Cat. professis<br>> Cat. professis<br>> Antiste Cadre<br>> Antiste Cadre                    | Particularite<br>Mutuelle sa<br>Audiens<br>50,000 %<br>01/01/19<br>Base forfai<br>(totalité<br>santé<br>santé<br>2,2<br>2,3<br>4,5<br>5,5<br>1,000 %                                                                                                    | Is is is is in the second second seco | nploye<br>oplicatio   | Image: Constraint of the second second sec       | 50,000 %<br>S ► Mo<br>ut salarié<br>ns<br>ns<br>traité<br>é                             | Cas général/AT/Accre<br>en fonction de Date o<br>ontant fixe<br>Cat. analytique<br>> Cas Général        | Ca<br>de fin<br>Frais<br>EAC<br>EAC                                          | Reten<br>s généra<br>s généra<br>s généra<br>s généra<br>s généra<br>s généra<br>s généra<br>s généra<br>s généra<br>s généra                                                                                                    | aue inactiv                                  |
| iom retenue<br>ype retenue<br>aux salarial<br>vébut d'application<br>ase<br>pécificité<br>Cat. profession<br>> Antiste Cadre<br>> Artiste Cadre<br>Journaliste                                            | Particularité<br>Mutuelle sa<br>Audiens<br>50,000 %<br>01/01/19<br>Base forfai<br>(totalité de<br>Santé<br>2.<br>2.<br>2.<br>2.<br>2.<br>2.<br>2.<br>2.<br>2.<br>2.<br>2.<br>2.<br>2.                                                                                                    | s Iarié Socie EAC<br>Taux et<br>Fin d'ar<br>taire<br>Ia base)<br>utuelle<br>ad + 1ens<br>ad utes + ren 1<br>alarié seul ren 1                                                                                                    | nploye<br>oplication  | Image: Statu       Image: Statu                                                                                                    | 50,000 %<br>C ► Ma<br>ut salarié<br>ns<br>traité<br>é<br>ttent                          | Cas général/AT/Accre<br>6<br>en fonction de Date d<br>Intant fixe<br>Cat. analytique<br>> Cas Général   | Ca<br>de fin<br>Frais<br>EAC<br>EAC<br>EAC                                   | Reten s généra s généra s géné | ue inactiv<br>I<br>au<br>famille<br>option 1 |
| Iom retenue ype retenue aux salarial début d'application ase pécificité Cat. professio > Cate > Antiste Cadre > Artiste Cadre Journaliste Pigiste                                                         | Particularité<br>Mutuelle sa<br>60,000 %<br>01/01/19<br>Base forfai<br>(totalité de<br>Santé<br>2<br>2<br>2<br>2<br>2<br>2<br>2<br>2<br>2<br>2<br>2<br>2<br>2<br>2<br>2<br>2<br>2<br>2<br>2                                                                                                   | Is Iarié Socie EAC Iarié Socie EAC Iarié Socie EAC Iarié Iarié Iarié Iarié Iarié Iarié Iarié Iarié Iarié Iarié Iarié Iarié Iarié Socie Iarié Socie Iarié Iarié Socie Iarié Iarié Socie Iarié Iarié Socie Iarié Iarié Iar | mploye<br>opplication | Image: Statu       Image: Statu                                                                                                    | 50,000 %<br>C→ Mo<br>ut salarié<br>ns<br>ns<br>traité<br>é<br>ttent<br>tent<br>cont CDI | Cas général/AT/Accre<br>6 en fonction de Date o<br>ontant fixe<br>Cat. analytique<br>> Cas Général      | Ca<br>de fin<br>Frais<br>EAC<br>EAC<br>EAC<br>EAC                            | Reten     s généra     s généra     s généra     vive:     de santé     20/80     250/50 +     50/50 +     soumis                                                                                                    | au famille option 1                          |
| kom retenue<br>ype retenue<br>aux salarial<br>bébut d'application<br>tase<br>pécificité<br>Cat, profession<br>> Cadre<br>> Mon Cadre<br>> Artiste Cadre<br>Journaliste<br>- Journaliste<br>Art, Interprét | Particulariti           Mutuelle sa           Audiens           50,000 %           01/01/19           Base forfait           (totalité de<br>Santé           22,<br>2,<br>2,<br>3           23,<br>2,<br>2,<br>3           24,<br>2,<br>3           25,<br>3           26,<br>27,<br>28,<br>3 | Is Iarié Socie EAC<br>Taux er<br>Fin d'ar<br>taire<br>Ia base)<br>Utuelle<br>ad +1 enf.<br>addutes - renf 1<br>alarié seul renf 1                                                                                                    | mploye<br>oplication  | Con<br>Con<br>Con<br>Con<br>Statu<br>> - 65 ar<br>> + 65 ar<br>> Retraité<br>Intermit<br>> Perman<br>> Perman                                                                                                    | 50,000 %                                                                                | Cas général/AT/Accre<br>en fonction de Date o<br>ontant fixe<br>Cat. analytique<br>> Cas Général        | Ca<br>Ca<br>de fin<br>Frais<br>EAC<br>EAC<br>EAC<br>EAC<br>EAC<br>EAC<br>SVR | Reten           s généra           s généra                                                                                                    | au famille<br>option 1                       |
| Nom retenue Type retenue Type retenue Traux salarial Dobut d'application Base Fraction de la base Expécificité Cadre Sociation Cadre Artiste Cadre Digiste Art. Interprèt Art. Interprèt Art. Interret    | Particularité<br>Mutuelle sa<br>60,000 %<br>01/01/19<br>Base forfai<br>(totalité de<br>Santé<br>2.<br>2.<br>2.<br>2.<br>2.<br>2.<br>2.<br>2.<br>2.<br>2.<br>2.<br>2.<br>2.                                                                                                    | Is Iarié Socie EAC<br>Taux et<br>Fin d'ar<br>taire<br>Is base)<br>Is base)<br>Is base<br>adultes + ren 1<br>Jairé seul<br>Jairé seul ren 1                                                                                                    | mploye<br>opplication | Image: Status       Image: Status                                                                                                    | 50,000 %                                                                                | Cas général/AT/Accre<br>6<br>en fonction de Date d<br>Intant fixe<br>Cat. analytique<br>Cat. analytique | Ca<br>Ca<br>de fin<br>Frais<br>EAC<br>EAC<br>EAC<br>Noin<br>SVF<br>Syr       | Reten           Image: s généra           Image: s généra           Image                                                                                                    | au inactiv                                   |

- Sélectionner d'un simple clic la retenue de socle (dont la base est *Montant fixe*)
- Cliquer sur l'icône *Dupliquer* st choisir *Duplication de retenue*
- Sur l'onglet principal de la retenue ajouté, ne garder cocher que la catégorie mutuelle concernant les salariés seuls sans renforts
- Dans le cadre *Niveau*, ne garder cocher que les groupes concernant des sociétés sans options

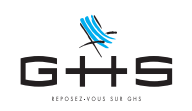

#### Contrôle des Références Contrats Audiens

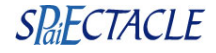

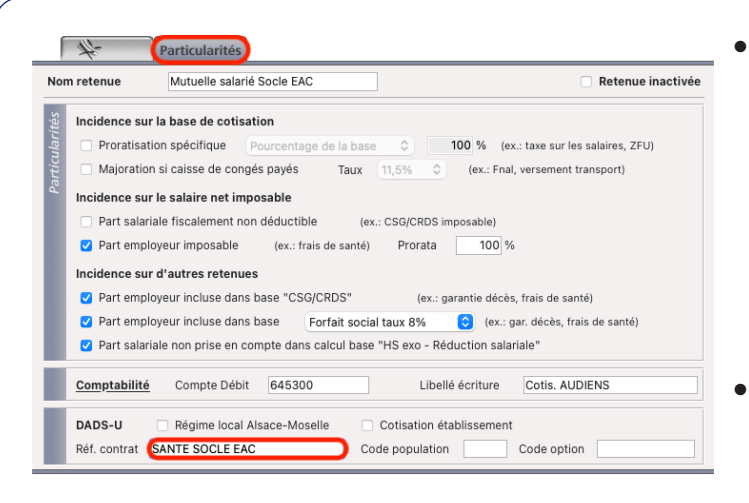

| Nom retenue         | Mutuelle salar  | ié Socle EAC    |         |                  |                |         | Retenue inactive     |
|---------------------|-----------------|-----------------|---------|------------------|----------------|---------|----------------------|
| Type retenue        | Audiens         |                 |         | 0                | Cas général/AT | Accre/  | Cas général          |
| Faux salarial       | 50,000 %        | Taux emp        | oloye   | ur 50,000 %      |                |         |                      |
| Début d'application | 01/01/19        | Fin d'app       | licatio | n                | en fonction de | Date de | fin 😒                |
| Base                | Base forfaitai  | re              |         | 📀 🕨 Mor          | ntant fixe     |         | <b>©</b>             |
| raction de la base  | (totalité de la | base)           |         | 0                |                |         |                      |
| Spécificité         | Santé           |                 |         | 0                |                |         |                      |
| Cat. professio      | nnelle > Mutu   | elle            | •       | Statut salarié   | Cat. analy     | tique   | Niveau               |
| > Cadre             | > 2 ad          | + 1 enf.        | >       | - 65 ans         | > Cas Géné     | ral     | Frais de santé       |
| > Non Cadre         | > 2 ad          | ultes           | >       | + 65 ans         |                | /       | EAC 20/80            |
| > Artiste           | > 2 ad          | ultes + renf 1  | 5       | Non retraité     |                |         | > EAC 50/50          |
| > Artiste Cadre     | Salar           | rié seul        | >       | Retraité         |                |         | EAC 50/50 + famille  |
| Journaliste         | > Salar         | rié seul renf 1 |         | Intermittent     |                |         | EAC 50/50 + option 1 |
| Pigiste             |                 |                 | >       | Permanent CDI    |                |         | Non soumis           |
| Art. Interprète     |                 |                 | >       | Permanent CDD    |                |         | SVP                  |
| Art Interte C       | adre            |                 |         | Fiscal. français |                |         | Syntec + option 2    |
|                     |                 |                 |         | Eiscal átranger  |                |         |                      |

| Nom   | retenue          | Mutuelle salarié   | Socle EAC     |            |            |                   | Retenue inacti                 |
|-------|------------------|--------------------|---------------|------------|------------|-------------------|--------------------------------|
| itès  | Incidence sur la | a base de cotisati | on            |            |            |                   |                                |
| Ilari | Proratisation    | n spécifique       | ourcentage d  | e la base  | ٥)         | 100 % (ex         | .: taxe sur les salaires, ZFU) |
|       | Majoration s     | i caisse de congé  | s payés       | Taux       | 11,5%      | ) (ex.: Fnal      | versement transport)           |
| E I   | Incidence sur le | e salaire net impo | sable         |            |            |                   |                                |
|       | Part salarial    | e fiscalement non  | déductible    | (ex        | .: CSG/CRD | S imposable)      |                                |
|       | 🗹 Part employ    | eur imposable      | (ex.: frais d | le santé)  | Prorate    | a 100 %           |                                |
| L     | Incidence sur d  | 'autres retenues   |               |            |            |                   |                                |
|       | 🗹 Part employ    | eur incluse dans b | ase "CSG/CF   | RDS"       | (ex        | .: garantie décès | , frais de santé)              |
|       | 🗹 Part employ    | eur incluse dans b | ase For       | fait socia | l taux 8%  | ᅌ (ex.: g         | ar. décès, frais de santé)     |
|       | 🗹 Part salarial  | e non prise en con | npte dans cal | cul base   | "HS exo -  | Réduction sala    | iale"                          |
| Ē     | Comptabilité     | Compte Débit       | 645300        |            | Lit        | cellé écriture    | Cotis, AUDIENS                 |
|       |                  |                    |               |            |            |                   |                                |
|       | DADS-U           | Régime local Al    | sace-Moselle  |            | Cotisation | établissement     |                                |
|       | Réf. contrat     | M MODULE FAC       |               | Co         | de populat | ion               | Code option                    |

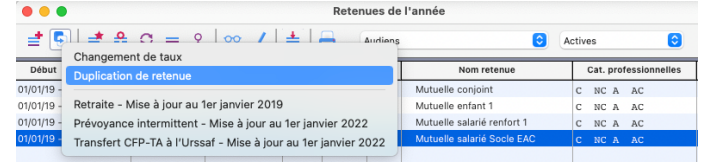

 Sur l'onglet *Particularités*, vérifier que la référence contrat est bien SANTE SOCLE EAC

- Cliquer ensuite sur la flèche -> pour passer à la retenue suivante
- Sur l'onglet principal de l'ancienne retenue, décocher la catégorie mutuelle concernant les salariés seuls sans renforts
- Dans le cadre *Niveau*, ne garder cocher que les groupes concernant des sociétés sans options

 Sur l'onglet *Particularités*, la référence contrat doit être FM MODULE EAC

- Valider en cliquant sur OK
- Cliquer de nouveau sur l'icône Dupliquer 5 et choisir Duplication de retenue

Ces informations n'ont aucune valeur contractuelle. Elles n'engagent pas la responsabilité de GHS quant à leur utilisation et / ou leur interprétation. Elles ne sont prises en compte par le lecteur que sous sa seule responsabilité. Ces informations ont un caractère général et ne prétendent pas répondre de façon exhaustive à la question traitée. Pour plus d'informations, contactez les organismes sociaux et fiscaux concernés.

EM 03.05.23 MAJ 18.10.23 - Captures paragraphe 4.4

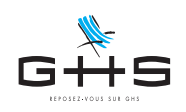

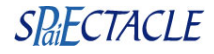

| 4                                                                                                    | Particularités                                                                                                    | Sur l'onglet principal de la retenue ajouté, cocher toutes le                                                                                                    |
|----------------------------------------------------------------------------------------------------|----------------------------------------------------------------------------------------------------|----------------------------------------------------------------------------------------------------|
| lom retenue                                                                                                    | Mutuelle salarié Socle EAC                                                                                                    | catégories mutuelle                                                                                                    |
| ype retenue<br>aux salarial<br>Abbut d'application<br>lase<br>raction de la base<br>ipécificité<br>Cat. professior<br>Cat. professior<br>Cat. professi | Audiens     Cas général/AT/Accre     Cas général       50,000 %     Taux employeur     50,000 %       01/01/19     Fin d'application     en fonction de       Base forfaitaire     Image: Construct on the second of the second of the sec | <ul> <li>Dans le cadre <i>Niveau</i>, ne cocher que les groupes concernar<br/>des sociétés avec options (option 1/2/3 et/ou prise en charg<br/>collective et obligatoire des ayant-droits).</li> </ul> |
| Incidence sur<br>Majoration<br>Incidence sur<br>Majoration                                                                                                    | Mutuelle salarié Socie EAC       Retenue inactivée         I base de cotisation       Ion % (ex.: taxe sur les salaires, ZFU)         n spécifique       Pourcentage de la base       100 % (ex.: taxe sur les salaires, ZFU)         n si caisse de congés payés       Taux       11,5% © (ex.: Fnal, versement transport)         r le salaire net imposable       Image: Conget State State S                                                     | <ul> <li>Sur l'onglet <i>Particularités</i>, la référence contrat doit être bie<br/>FM MODULE EAC</li> </ul>                                                                                           |
| <ul> <li>Part salari</li> <li>Part emplo</li> <li>Incidence sur</li> <li>Part emplo</li> <li>Part emplo</li> <li>Part emplo</li> <li>Part salari</li> <li>Comptabilité</li> </ul>                                                                                                    | iale fiscalement non déductible (ex.: CSG/CRDS imposable)<br>oyeur imposable (ex.: frais de santé) Prorata 100 %<br>r d'autres retenues<br>oyeur incluse dans base "CSG/CRDS" (ex.: garantie décès, frais de santé)<br>oyeur incluse dans base Forfait social taux 8% S (ex.: gar. décès, frais de santé)<br>iale non prise en compte dans calcul base "HS exo - Réduction salariale"<br>Compte Débit 645300 Libellé écriture Cotis. AUDIENS                                                                                                    | <ul> <li>Valider en cliquant sur OK<br/>La retenue initiale n'a cette fois pas à être modifiée</li> </ul>                                                                                              |
| DADS-U<br>Réf. contrat                                                                                                    | Régime local Alsace-Moselle     Cotisation établissement SANTE SOCLE EAC     Code oppulation     Code option                                                                                                    |                                                                                                    |

<u>A la saisie de vos prochaines paies de permanents pour les sociétés concernées, pensez à vérifier que chaque salarié a bien une et une seule fois le socle à 20€.</u>